## OverDrive – App User Guide

eBooks and eAudiobooks

1. Download the **OverDrive** app from the App Store (Apple) or Play Store (Android).

FREE

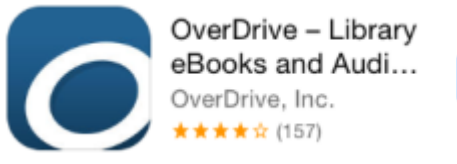

- 2. Open the OverDrive app and Sign up for an OverDrive account.
- 3. Once your account has been created, find and select your library by searching by location for "Albany Australia".

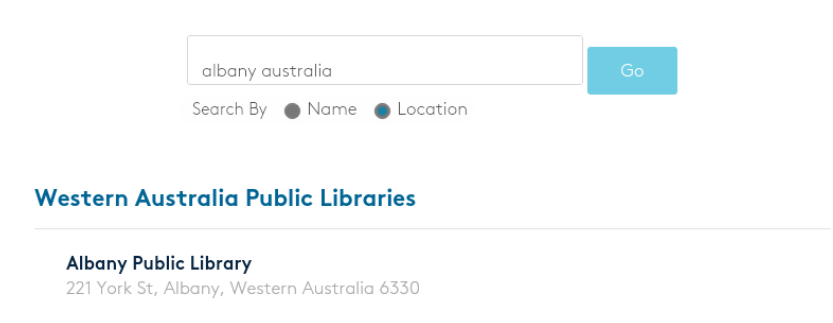

4. The OverDrive website will load within the app. At the top, select **Sign In** to login using your **library card** and **password** (default password is "6330").

| Western Australia Public Libraries<br>Digital Media Collection |              |                                                                | ③ Language ∽   Feedback   Help                                                   |  |  |
|----------------------------------------------------------------|--------------|----------------------------------------------------------------|----------------------------------------------------------------------------------|--|--|
| Subjects Coll                                                  | ections Kids |                                                                | Q 🚮 Sign in                                                                      |  |  |
|                                                                |              | New to the site? Learn more here and share your site feedback. | X<br>More titles may be available to you. Sign in to see<br>the full collection. |  |  |
|                                                                |              | Just added                                                     | SIGN IN                                                                          |  |  |

5. Find a book you wish to loan. The book/headphone image indicates if the title is an audiobook or and eBook.

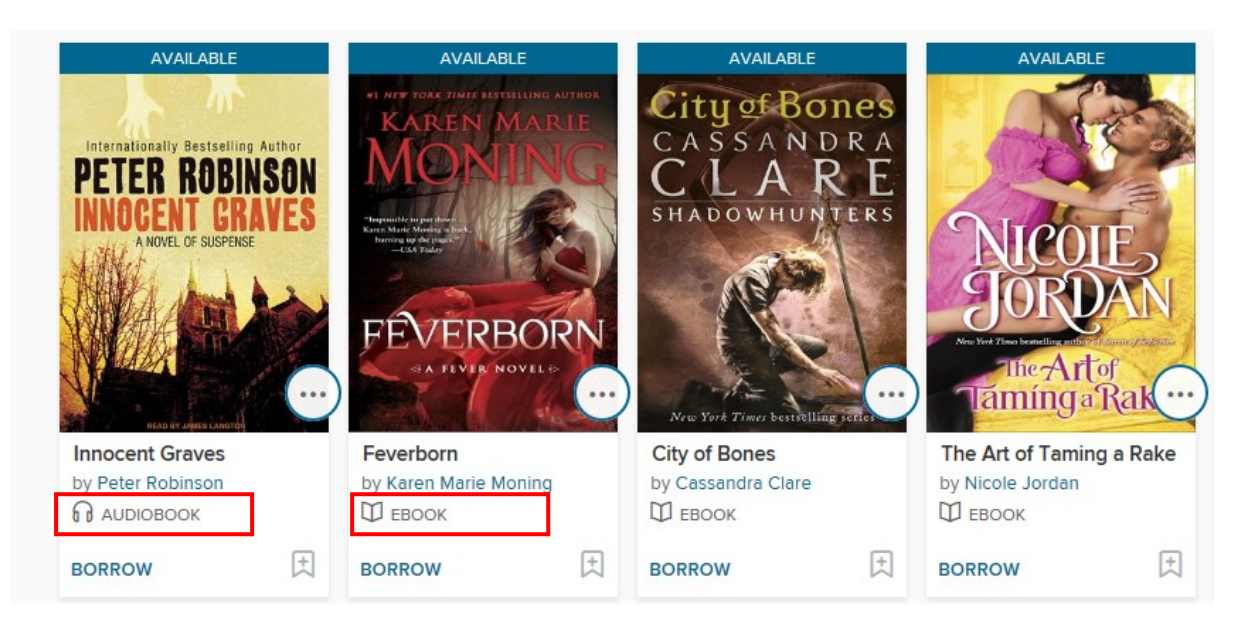

## OverDrive – App User Guide eBooks and eAudiobooks

If the title is available you can select **Borrow**. If you would like to read a synopsis before borrowing, tap on the book cover to view more information.
 If there is a waitlist for an item you can **Place a Hold**.

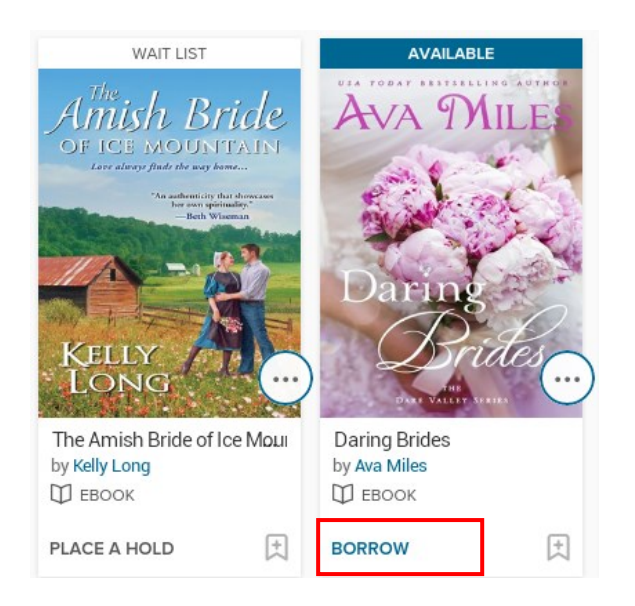

7. After tapping on Borrow, you can now download the title to your device by tapping **Add to App**.

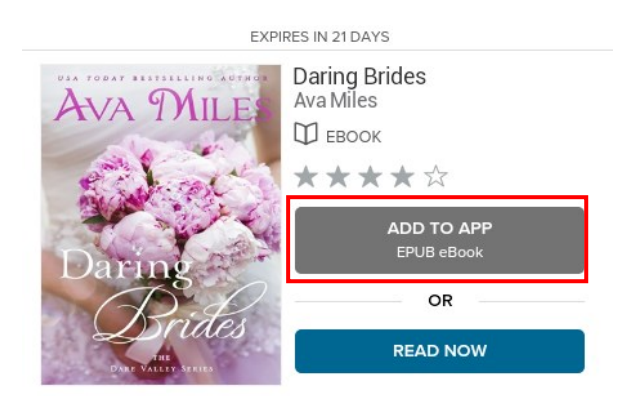

- 8. A 'Loading Title' message will display. The title is being downloaded to your device. eBooks will generally take no more than 2 minutes to download. eAudiobooks will download chapter by chapter and will take at least 5-10 minutes (depending on your internet speed).
- 9. Select the app's **Menu** icon from the top left corner.
- 10. Select Bookshelf from the menu

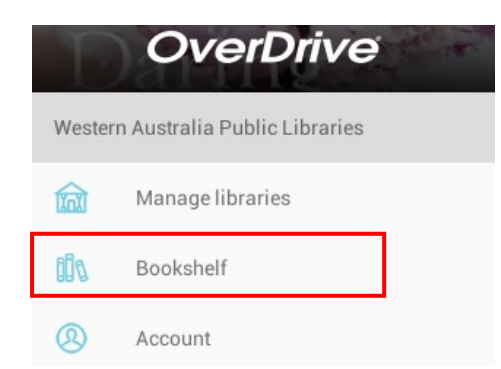

Albany Public Library, WA 6330

## OverDrive – App User Guide eBooks and eAudiobooks

- 11. This is where you will read or listen to your books.
- 12. Tap once on a book cover to start reading/listening. Swipe right to left to turn book pages.
- 13. When reading an eBook, you will notice that you have no menu icons at the top or bottom of the screen. To go back to your Bookshelf, tap once in the middle of the screen and select the back arrow (top left).

| ÷ | Daring Brides                                                                                                    | 2                                   | ۵                      | 8 |
|---|----------------------------------------------------------------------------------------------------|-------------------------------------|------------------------|---|
|   | Meredith, being a journalist herself, had loved the idea, and her cousin, Natalie, had agreed to cater the event.<br>had been preening like a peacock from the moment they'd announced their engagement, and the news that the ev<br>would be held in a school of journalism had only amplified his excitement. He was imagining all of the baby journ<br>Tanner and Meredith would create together, ensuring his famous newspaper, <i>The Western Independent</i> , stayed in<br>Hale family for generations to come.<br>His phone rang, and he checked the display. His brother. David hadn't been able to make it to the wedding due<br>wife for divention present used it ture, newsholk for the base <i>Thomwareho and tome cickt now</i> , which is bab.                                                                                                    | irth<br>ent<br>alis<br>i th<br>to h | hur<br>sts<br>e<br>his |   |
|   | <ul> <li>Whe's advancing pregnancy, and it was probably for the best. They weren't on good terms right how, which he no would change.</li> <li>"Hi, David," he said when he answered.</li> <li>"I know you're busy since</li> <li>"I know you're busy since</li> <li>Meredith &amp; Tanner</li> <li>"Thanks," he replied. "I'm</li> <li>"How you're busy for units of the more of the more than the term</li> <li>"Teil them all hollo." David at the more of the page 6 of 18</li> </ul>                                                                                                    | beu                                 | L                      |   |
|   | "It was nice of you to call, and the second second | his                                 | s                      |   |
|   | "I still can't believe someone as pretty as you even knows what one is," Peggy said with some sauce in her tone.<br>"Many have been fooled by this face," Asher said, holding up a hand to the profile Tanner had seen dozens of w<br>drool over.<br>"All right," Peggy said, standing up and planting her feet. "Show me what you've got."<br>As Peggy and Asher circled each other, Tanner extended his hand to Keith. "How about you and I go find Arthu                                                                                                    | om<br>r?"                           | ien                    |   |
|   | The boy simply nodded. "I like our new family." Hearing that was like feeling warm sunshine pour into his hea<br>"Me too," he replied and escorted his nephew out of the room before things got too crazy. Peggy was already                                                                                                    | rt.                                 |                        |   |

14. The book will be automatically returned at the end of your lending period. If you would like to return a title early, go to the Bookshelf and hold down on the book cover. Select **Return to Library**.

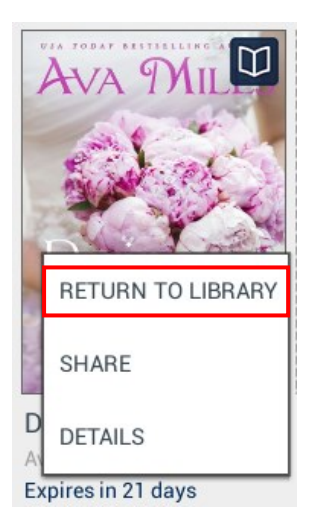